# **Basic control panel**

#### Features

The basic control panel features:

- numeric control panel with an LCD display
- copy function parameters can be copied to the control panel memory for later transfer to other drives or for backup of a particular system.

# Overview

The following table summarizes the key functions and displays on the basic control panel.

| No. | Use                                                                                                    |                                                               |
|-----|----------------------------------------------------------------------------------------------------|---------------------------------------------------------------|
| 1   | LCD display – Divided into five areas:                                                                                                    |                                                               |
|     | <ul> <li>a. Upper left – Control location:</li> <li>LOC: drive control is local, that is, from the control panel</li> <li>REM: drive control is remote, such as the drive I/O or fieldbus.</li> </ul>                                                                                        | 1a loc<br>1c<br>1.1 <sup>A</sup><br>1b<br>1d OUTPUT FWD<br>1e |
|     | b. Upper right – Unit of the displayed value.                                                                                                    | RESET MENU<br>EXIT ENTER                                      |
|     | <ul> <li>c. Center – Variable; in general, shows parameter<br/>and signal values, menus or lists. Shows also<br/>fault and alarm codes.</li> </ul>                                                                                                    |                                                               |
|     | <ul> <li>d. Lower left and center – Panel operation state:<br/>OUTPUT: Output mode</li> <li>PAR: Parameter mode</li> <li>MENU: Main menu.</li> <li>FAULT : Fault mode.</li> </ul>                                                                                                    | 8 0 0 9<br>STOP START                                         |
|     | <ul> <li>e. Lower right – Indicators:</li> <li>FWD (forward) / REV (reverse): direction of the more Flashing slowly: stopped</li> <li>Flashing rapidly: running, not at setpoint</li> <li>Steady: running, at setpoint</li> <li>SET: Displayed value can be modified (in the Para</li> </ul> | otor rotation<br>ameter and Reference modes).                 |
| 2   | RESET/EXIT – Exits to the next higher menu level wi Resets faults in the Output and Fault modes.                                                                                                    | thout saving changed values.                                  |
| 3   | MENU/ENTER – Enters deeper into menu level. In the displayed value as the new setting.                                                                                                    | e Parameter mode, saves the                                   |
| 4   | Up –                                                                                                    |                                                               |
|     | Scrolls up through a menu or list.                                                                                                    |                                                               |
|     | Increases a value if a parameter is selected.                                                                                                    | d a                                                           |
|     | <ul> <li>Increases the reference value in the Reference mo</li> <li>Holding the key down changes the value faster</li> </ul>                                                                                                    | de.                                                           |
| 5   | Down –                                                                                                    |                                                               |
| Ũ   | <ul> <li>Scrolls down through a menu or list.</li> </ul>                                                                                                    |                                                               |
|     | <ul> <li>Decreases a value if a parameter is selected.</li> </ul>                                                                                                    |                                                               |
|     | • Decreases the reference value in the Reference m                                                                                                    | ode.                                                          |
|     | Holding the key down changes the value faster.                                                                                                    |                                                               |
| 6   | LOC/REM – Changes between local and remote cont                                                                                                    | trol of the drive.                                            |
| 7   | DIR – Changes the direction of the motor rotation.                                                                                                    |                                                               |
| 8   | STOP – Stops the drive in local control.                                                                                                    |                                                               |
| 9   | START – Starts the drive in local control.                                                                                                    |                                                               |

# Operation

You operate the control panel with the help of menus and keys. You select an option, eg operation mode or parameter, by scrolling the  $\frown$  and  $\bigcirc$  arrow keys until the option is visible in the display and then pressing the  $\bigcirc$  key.

With the *key*, you return to the previous operation level without saving the made changes.

The basic control panel has five panel modes: *Output mode*, *Reference mode*, *Parameter mode*, *Copy mode* and Fault mode. The operation in the first four modes is described in this chapter. When a fault or alarm occurs, the panel goes automatically to the Fault mode showing the fault or alarm code. You can reset the fault or alarm in the Output or Fault mode (see chapter *Fault tracing* on page 335).

After the power is switched on, the panel is in the Output mode, where you can start, stop, change the direction, switch between local and remote control and monitor up to three actual values (one at a time). To do other tasks, go first to the Main menu and select the appropriate mode.

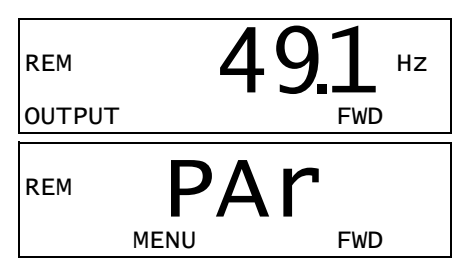

#### How to do common tasks

The table below lists common tasks, the mode in which you can perform them and the page number where the steps to do the task are described in detail.

| Task                                                          | Mode          | Page |
|---------------------------------------------------------------|---------------|------|
| How to find out the panel firmware version                    | At power up   | 78   |
| How to switch between local and remote control                | Any           | 78   |
| How to start and stop the drive                               | Any           | 78   |
| How to change the direction of the motor rotation             | Any           | 79   |
| How to browse the monitored signals                           | Output        | 80   |
| How to set the speed, frequency or torque reference           | Reference     | 81   |
| How to change the value of a parameter                        | Parameter     | 82   |
| How to select the monitored signals                           | Parameter     | 83   |
| How to reset faults and alarms                                | Output, Fault | 335  |
| How to copy parameters from the drive to the control panel    | Сору          | 86   |
| How to restore parameters from the control panel to the drive | Сору          | 86   |

#### How to find out the panel firmware version

| Step | Action                                                                                                    | Display |
|------|----------------------------------------------------------------------------------------------------|---------|
| 1.   | If the power is switched on, switch it off.                                                                                                    |         |
| 2.   | Keep key 🔊 pressed down while you switch on the power and read the panel firmware version shown on the display.<br>When you release the 🔊 key, the panel goes to the | X.X.X   |
|      | Output mode.                                                                                                    |         |

### How to start, stop and switch between local and remote control

You can start, stop and switch between local and remote control in any mode. To be able to start or stop the drive, the drive must be in local control.

| Step | Action                                                                                                    | Display                                                                                                    |
|------|----------------------------------------------------------------------------------------------------|----------------------------------------------------------------------------------------------------|
| 1.   | <ul> <li>To switch between remote control (REM shown on<br/>the left) and local control (LOC shown on the left),<br/>press (Ref).</li> </ul>                                                                                                    | LOC 49.1 HZ                                                                                                    |
|      | <b>Note:</b> Switching to local control can be disabled with parameter <i>1606 LOCAL LOCK</i> .                                                                                                    |                                                                                                    |
|      | After pressing the key, the display briefly shows message "LoC" or "rE", as appropriate, before returning to the previous display.                                                                                                    | LOC LOC                                                                                                    |
|      | The very first time the drive is powered up, it is in remote control (REM) and controlled through the drive I/O terminals. To switch to local control (LOC) and control the drive using the control panel, press<br>. The result depends on how long you press the key:                                                |                                                                                                    |
|      | <ul> <li>If you release the key immediately (the display<br/>flashes "LoC"), the drive stops. Set the local<br/>control reference as instructed on page 81.</li> </ul>                                                                                                    |                                                                                                    |
|      | <ul> <li>If you press the key for about two seconds<br/>(release when the display changes from "LoC"<br/>to "LoC r"), the drive continues as before. The<br/>drive copies the current remote values for the<br/>run/stop status and the reference, and uses<br/>them as the initial local control settings.</li> </ul> |                                                                                                    |
|      | <ul> <li>To stop the drive in local control, press ().</li> </ul>                                                                                                    | Text FWD or REV on the bottom line starts flashing slowly.                                                                  |
|      | <ul> <li>To start the drive in local control, press ().</li> </ul>                                                                                                    | Text FWD or REV on the bottom<br>line starts flashing rapidly. It<br>stops flashing when the drive<br>reaches the setpoint. |

# How to change the direction of the motor rotation

You can change the direction of the motor rotation in any mode.

| Step | Action                                                                                                    | Display                          |
|------|----------------------------------------------------------------------------------------------------|----------------------------------|
| 1.   | If the drive is in remote control (REM shown on the left), switch to local control by pressing (B). The display briefly shows message "LoC" before returning to the previous display. | LOC 49.1 HZ<br>OUTPUT FWD        |
| 2.   | To change the direction from forward (FWD shown at the bottom) to reverse (REV shown at the bottom), or vice versa, press (*).                                                        | LOC <b>49.1</b> Hz<br>OUTPUT REV |
|      | <b>Note</b> : Parameter <i>1003 DIRECTION</i> must be set to 3 ( <i>REQUEST</i> ).                                                                                                    |                                  |

# Output mode

In the Output mode, you can:

- monitor actual values of up to three group 01 OPERATING DATA signals, one signal at a time
- start, stop, change the direction and switch between local and remote control.

You get to the Output mode by pressing regressing until the display shows text OUTPUT at the bottom.

The display shows the value of one group *01 OPERATING DATA* signal. The unit is shown on the right. Page *83* tells how to select up to three signals to be monitored in the Output mode. The table below shows how to view them one at a time.

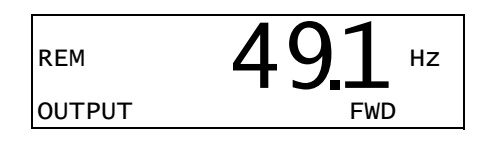

#### How to browse the monitored signals

| Step | Action                                                                                                    | Display       |
|------|----------------------------------------------------------------------------------------------------|---------------|
| 1.   | <ul> <li>If more than one signals have been selected to be monitored (see page 83), you can browse them in the Output mode.</li> <li>To browse the signals forward, press key          repeatedly. To browse them backward, press key         repeatedly.</li> </ul> | REM 49.1 HZ   |
|      |                                                                                                    | REM OLD FWD A |
|      |                                                                                                    | REM 10.7 %    |

### Reference mode

In the Reference mode, you can:

- set the speed, frequency or torque reference
- start, stop, change the direction and switch between local and remote control.

### How to set the speed, frequency or torque reference

| Step | Action                                                                                                    | Display             |
|------|----------------------------------------------------------------------------------------------------|---------------------|
| 1.   | Go to the Main menu by pressing 🕥 if you are in the Output mode, otherwise by pressing 📝 repeatedly until you see MENU at the bottom.                                                                                                    | REM PAr<br>MENU FWD |
| 2.   | If the drive is in remote control (REM shown on the left), switch to local control by pressing (B). The display briefly shows "LoC" before switching to local control.<br><b>Note</b> : With group <i>11 REFERENCE SELECT</i> , you can allow the reference modification in remote | LOC PAr<br>MENU FWD |
|      | control (REM).                                                                                                    |                     |
| 3.   | If the panel is not in the Reference mode ("rEF" not visible), press key  or  until you see "rEF" and then press  . Now the display shows the current reference value with  set under the value.                                                                                   |                     |
|      |                                                                                                    | LOC 49.1 HZ         |
| 4.   | <ul> <li>To increase the reference value, press .</li> <li>To decrease the reference value, press .</li> <li>The value changes immediately when you press the key. It is stored in the drive permanent memory and restored automatically after power switch-off</li> </ul>         | LOC 50.0 HZ         |

### Parameter mode

In the Parameter mode, you can:

- view and change parameter values
- select and modify the signals shown in the Output mode
- start, stop, change the direction and switch between local and remote control.

#### How to select a parameter and change its value

| Step | Action                                                                                                    | Display                                                                      |
|------|----------------------------------------------------------------------------------------------------|------------------------------------------------------------------------------|
| 1.   | Go to the Main menu by pressing 🕥 if you are in the Output mode, otherwise by pressing 🍞 repeatedly until you see MENU at the bottom.                                                                                                    |                                                                              |
| 2.   | If the panel is not in the Parameter mode ("PAr" not visible), press key  or  visible), press key  or  visible), press key  or  visible), press key  or  visible), press key  or  visible), press key  or  visible), press key  or  visible), press key  or  visible), press key  visible), press key  visible), press  visible), press  visible, press  visible, press  visible | LOC PAR FWD                                                                  |
| 3.   | Use keys ( ) and ( ) to find the desired parameter group.                                                                                                    | $\begin{bmatrix} \text{loc} & -11 \\ -PAR & FWD \end{bmatrix}$               |
| 4.   | Press Solution. The display shows one of the parameters in the selected group.                                                                                                    | $\begin{bmatrix} \text{loc} & 1101 \\ \text{PAR} & \text{FWD} \end{bmatrix}$ |
| 5.   | Use keys ( ) and ( ) to find the desired parameter.                                                                                                    | $\begin{bmatrix} \text{loc} & 1103 \\ \text{PAR} & \text{FWD} \end{bmatrix}$ |
| 6.   | Press and hold for about two seconds until the display shows the value of the parameter with SET underneath indicating that changing of the value is now possible.<br>Note: When SET is visible, pressing keys and simultaneously changes the displayed value to the default value of the parameter.                                                                                                    | LOC <b>1</b><br>PAR <b>SET</b> FWD                                           |
| 7.   | Use keys A and V to select the parameter value. When you have changed the parameter value, SET starts flashing.                                                                                                    |                                                                              |
|      | <ul> <li>To save the displayed parameter value, press<br/>To.</li> <li>To cancel the new value and keep the original, press<br/>.</li> </ul>                                                                                                    | $\begin{array}{c} \text{loc} & 1103 \\ \text{par} & \text{fwd} \end{array}$  |

# How to select the monitored signals

| Step | Action                                                                                                    | Display                              |
|------|----------------------------------------------------------------------------------------------------|--------------------------------------|
| 1.   | You can select which signals are monitored in the Output mode and how they are displayed with group <i>34 PANEL DISPLAY</i> parameters. See page <i>82</i> for detailed instructions on changing parameter values.                                                                                                    |                                      |
|      | By default, the display shows three signals.<br>Signal 1: 0102 SPEED for macros 3-wire, Alternate,<br>Motor potentiometer, Hand/Auto and PID control;                                                                                                    | LOC <b>104</b><br>PAR <b>SEE</b> FWD |
|      | 0103 OUTPUT FREQ for macros ABB standard and<br>Torque control<br>Signal 2: 0104 CURRENT<br>Signal 3: 0105 TORQUE.                                                                                                    | LOC 105<br>PAR SET FWD               |
|      | To change the default signals, select up to three signals from group <i>01 OPERATING DATA</i> to be shown.                                                                                                    |                                      |
|      | Signal 1: Change the value of parameter 3401<br>SIGNAL1 PARAM to the index of the signal<br>parameter in group 01 OPERATING DATA<br>(= number of the parameter without the leading<br>zero), eg 105 means parameter 0105 TORQUE.<br>Value 100 means that no signal is displayed.                                                                                           |                                      |
|      | Repeat for signals 2 (3408 SIGNAL2 PARAM) and 3 (3415 SIGNAL3 PARAM). For example, if $3401 = 0$ and $3415 = 0$ , browsing is disabled and only the signal specified by $3408$ appears in the display. If all three parameters are set to 0, ie no signals are selected for monitoring, the panel displays text "n.A".                                                     |                                      |
| 2.   | Specify the decimal point location, or use the decimal<br>point location and unit of the source signal (setting 9<br>[ <i>DIRECT</i> ]). Bar graphs are not available for basic<br>control panel. For details, see parameter 3404.<br>Signal 1: parameter 3404 OUTPUT1 DSP FORM<br>Signal 2: parameter 3411 OUTPUT2 DSP FORM<br>Signal 3: parameter 3418 OUTPUT3 DSP FORM. | LOC 9<br>PAR SET FWD                 |
| 3.   | Select the units to be displayed for the signals. This has no effect if parameter 3404/3411/3418 is set to 9 ( <i>DIRECT</i> ). For details, see parameter 3405.<br>Signal 1: parameter 3405 OUTPUT1 UNIT Signal 2: parameter 3412 OUTPUT2 UNIT Signal 3: parameter 3419 OUTPUT3 UNIT.                                                                                     | LOC 3<br>PAR SET FWD                 |

| Step | Action                                                                                                    | Display                                                       |
|------|----------------------------------------------------------------------------------------------------|---------------------------------------------------------------|
| 4.   | Select the scalings for the signals by specifying the minimum and maximum display values. This has no effect if parameter 3404/3411/3418 is set to 9 ( <i>DIRECT</i> ). For details, see parameters 3406 and 3407.<br>Signal 1: parameters 3406 OUTPUT1 MIN and 3407 OUTPUT1 MAX<br>Signal 2: parameters 3413 OUTPUT2 MIN and 3414 OUTPUT2 MAX<br>Signal 3: parameters 3420 OUTPUT3 MIN and 3421 OUTPUT3 MAX. | LOC OOO HZ<br>PAR SEE FWD HZ<br>LOC 5000 HZ<br>PAR SEE FWD HZ |

### Copy mode

The basic control panel can store a full set of drive parameters and up to three user sets of drive parameters to the control panel. Uploading and downloading can be performed in local control. The control panel memory is non-volatile.

In the Copy mode, you can do the following:

- Copy all parameters from the drive to the control panel (uL Upload). This
  includes all defined user sets of parameters and internal (not adjustable by the
  user) parameters such as those created by the ID run.
- Restore the full parameter set from the control panel to the drive (dL A Download all). This writes all parameters, including the internal non-useradjustable motor parameters, to the drive. It does not include the user sets of parameters.

**Note:** Only use this function to restore a drive, or to transfer parameters to systems that are identical to the original system.

Copy a partial parameter set from the control panel to a drive (dL P – Download partial). The partial set does not include user sets, internal motor parameters, parameters 9905...9909, 1605, 1607, 5201, nor any group 51 EXT COMM MODULE and 53 EFB PROTOCOL parameters.

The source and target drives and their motor sizes do not need to be the same.

 Copy user set 1 parameters from the control panel to the drive (dL u1 – Download user set 1). A user set includes group 99 START-UP DATA parameters and the internal motor parameters.

The function is only shown on the menu when user set 1 has been first saved using parameter *9902 APPLIC MACRO* (see section *User macros* on page *119*) and then uploaded to panel.

- Copy user set 2 parameters from the control panel to the drive (dL u2 Download user set 2). As dL u1 – Download user set 1 above.
- Copy user set 3 parameters from the control panel to the drive (dL u3 Download user set 2). As dL u1 – Download user set 1 above.
- Start, stop, change the direction and switch between local and remote control.

### How to upload and download parameters

For the upload and download functions available, see above. Note that the drive has to be in local control for uploading and downloading.

| Step | Action                                                                                                    | Display                                                         |
|------|----------------------------------------------------------------------------------------------------|-----------------------------------------------------------------|
| 1.   | Go to the Main menu by pressing  if you are in<br>the Output mode, otherwise by pressing<br>repeatedly until you see MENU at the bottom. – If<br>REM is shown on the left, press first  to switch to<br>local control. | LOC PAr<br>MENU FWD                                             |
| 2.   | If the panel is not in the Copy mode ("CoPY" not visible), press key  or  until you see  "CoPY". Press  .                                                                                                    | LOC COPY<br>MENU FWD                                            |
| 3    | To unload all parameters (including user sets) from                                                                                                    |                                                                 |
| 5.   | the drive to the control panel, step to "uL" with keys and $\checkmark$ .                                                                                                    |                                                                 |
|      | Press T. During the transfer, the display shows the transfer status as a percentage of completion.                                                                                                    | LOC UL 50 %                                                     |
|      | To perform downloads, step to the appropriate operation (here "dL A", Download all, is used as an example) with keys and                                                                                               | LOC <b>dL</b> A                                                 |
|      | Press S. During the transfer, the display shows the transfer status as a percentage of completion.                                                                                                    | $\overset{\text{loc}}{=} dL  5 \underset{\text{FWD}}{\circ} \%$ |

### Basic control panel alarm codes

In addition to the faults and alarms generated by the drive (see chapter *Fault tracing* on page 335), the basic control panel indicates control panel alarms with a code of form A5xxx. See section *Alarms generated by the basic control panel* on page 341 for a list of the alarm codes and descriptions.